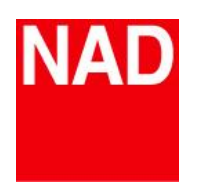

#### DVD PLAYERS and DVD RECEIVERS

| Model                | <b>Default Settings</b>    | Purpose                              | Procedure                                                                                                    |
|----------------------|----------------------------|--------------------------------------|----------------------------------------------------------------------------------------------------|
| L53                  | Tuner/receiver<br>settings | Resets to factory<br>defaults        | Set the unit to FM, then on the front panel, press quickly the following:<br>"PLAY/PAUSE, then "STOP/OPEN"**,<br>then press and hold the "DISPLAY" button for 5-7 seconds.<br>Unit will shut off after reset.                                                                                                    |
| ** For L54 : S       | et to AM mode. "PLAY       | /PAUSE" then "STOP,                  | OPEN" then press and hold "DISPLAY" for more than 7 seconds                                                                                                    |
| ** For L73 : S       | et to FM mode. "PLAY,      | /PAUSE″ then "STOP"                  | then press and hold "DISPLAY" for more than 7 seconds                                                                                                    |
| L70                  | Tuner/receiver<br>settings | Clears presets and receiver settings | Set the unit to FM then on the front panel, press quickly the following:<br>"PLAY/PAUSE" then "STOP",<br>then press and hold the "FM/AM" button for 7 seconds.<br>Unit will shut off after reset.                                                                                                    |
|                      | DVD Player<br>Functions    | Resets to factory<br>defaults        | In OSD menu select "SYSTEM" then Defaults, select RESET,<br>factory default password is 2580.                                                                                                    |
| Viso 2<br>Viso 5     | Factory Reset              |                                      | <ol> <li>Place the unit into AM mode.</li> <li>Press quickly the three front panel buttons;<br/>[PLAY/PAUSE] then [STOP] then [DISPLAY],<br/>holding the [DISPLAY] button for more than 9 seconds.</li> <li>The unit will switch itself off then back on to DVD mode.</li> </ol>                                                                                                    |
| T512<br>T531<br>T532 | Factory Reset              | Resets to factory<br>defaults        | <ol> <li>Take out any discs from the tray and put unit into STANDBY.</li> <li>Power up unit and wait for the "NO DISC" message on screen.</li> <li>Press the "SETUP" button on the remote.</li> <li>Press the down cursor button on the remote and go to the "TV ASPECT" menu.</li> <li>Press the right cursor button on the remote to select 16:9<br/>(check that the mark is beside the 16:9 should be highlighted at this point).</li> <li>Using the remote control type in the following sequence of buttons,<br/>with a 1 second delay between button presses: 1,3,9,7,1,3,9, enter.</li> <li>A blue screen will show up on the screen with system information.<br/>This is the service mode screen.</li> <li>Please turn the unit off to complete the reset procedure.</li> </ol> |

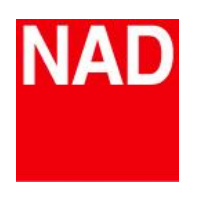

**DVD PLAYERS and DVD RECEIVERS** 

Model **Default Settings Procedure** Purpose Ensure HDMI switch at the back of unit is set to OFF"(only applies to the T534) 1. Remove any discs from the tray and put unit into STANDBY. 2. Power up unit and wait for the "NO DISC" message on screen. 3. Press the "SETUP" button on the remote. 4. Press the down cursor button on the remote once to go to the DISPLAY menu. 5. Press the right cursor button on the remote twice to go to the TV ASPECT T513 submenu. T533 Resets to factory **Factory Reset** 6. Using the up/down cursor buttons on the remote select 16:9 T534 defaults (make sure the check mark is beside 16:9) T515 7. Using the remote control type in the following sequence of buttons quickly:1,3,9,7,1,3,9,ENTER. 8. A blue screen will show up on the screen with system information. This is the service mode screen. At the bottom of the screen will be the following message: "Factory Reset Done" 9. Please turn the unit off to complete the reset procedure. 1. Open tray and then Resets to factory 2. Clear + 2,5,8,0 +Clear T535 **Factory Reset** defaults 3. Left Arrow and then unplug. Resets to factory **Factory Reset** Go to SETUP, press "5621", Exit SETUP defaults **T562** Press the "STEP UP " button then press"9". Software Version To check the software Check version The software version will appear on the TV screen. Resets to factory **Factory Reset** Go to SETUP, press "5701", Exit SETUP defaults S570 To check the software Press the "STEP UP " button then press"9". Software Version Check The software version will appear on the TV screen. version

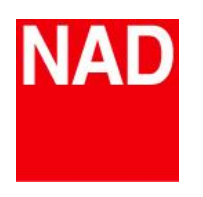

DVD and Blue Day Dla

# FACTORY DEFAULT SETTINGS

| DVD anu biu                  | Ray Players             |                                      |                                                                                                    |
|------------------------------|-------------------------|--------------------------------------|----------------------------------------------------------------------------------------------------|
| Model                        | <b>Default Settings</b> | <u>Purpose</u>                       | Procedure                                                                                                    |
| T571<br>T572                 | Factory Reset           | Resets to factory<br>defaults        | <ol> <li>Take out any discs from the tray and put unit into STANDBY.</li> <li>Power up unit and wait for the "NO DISC" message on screen.</li> <li>Press the "SETUP" button on the remote.</li> <li>Press the down cursor button on the remote and go to the "TV ASPECT" menu.</li> <li>Press the right cursor button on the remote to select 16:9         <ul> <li>(check that the mark is beside the 16:9 should be highlighted at this point)</li> <li>Using the remote control type in the following sequence of buttons,             with a 1 second delay between button presses: 1,3,9,7,1,3,9,enter.</li> <li>A blue screen will show up on the screen with system information.             This is the service mode screen.</li> <li>At the bottom of the screen will be the following message: "Factory Reset Done"</li> <li>Please turn the unit off to complete the reset procedure.</li> </ul> </li> </ol> |
| T557<br>T567<br>T577<br>T587 | Factory Reset           | Resets to factory<br>defaults        | <ol> <li>Power ON</li> <li>Select "SETUP" in the Home Menu</li> <li>Select "Display", then "TV Aspect Ratio"</li> <li>Select 16:9</li> <li>Enter 1 3 9 7 1 3 9 ENTER (using the T5X7 Remote)</li> <li>A Blue "System Information" Screen will appear.</li> <li>Press Pause (using the T5X7 Remote)</li> <li>The Blue screen will disappear and the Blue NAD logo will appear and "DONE" on the T5X7 VFD.</li> <li>Press Power Off</li> <li>This completes the T5X7 Factory reset.</li> </ol>                                                                                                    |
| STEREO REC                   | EIVERS                  |                                      |                                                                                                    |
| <u>Model</u>                 | Default Settings        | <u>Purpose</u>                       | Procedure                                                                                                    |
| C720BEE                      | Factory Reset           | Resets to factory<br>defaults        | C720BEE Press FM + DISC<br>C725BEE Press Speaker A + Tone Defeat                                                                                                    |
| C725BEE                      | Software Version        | Displays installed software versions | Press Speaker A + Speaker B                                                                                                    |

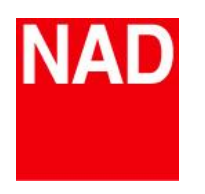

Updated December 2020

A/V RECEIVERS

| Model           | Default Settings   | <u>Purpose</u>                          | Procedure                                                                                              |
|-----------------|--------------------|-----------------------------------------|----------------------------------------------------------------------------------------------------|
|                 | Tuner memory reset | Resets all Tuner<br>memory presets      | Press TAPE MON. + VIDEO 1                                                                              |
| 1/41            | Factory Reset      | Resets to factory<br>defaults           | Press VIDEO 1 + TAPE MONITOR = Reset 1<br>Press VIDEO 2 + TAPE MONITOR = Reset 2                       |
| 7740            | Tuner memory reset | Resets all Tuner<br>memory presets      | Press <b>TAPE MON. + DVD</b>                                                                           |
| 1742            | Factory Reset      | Resets to factory<br>defaults           | T742 has no Factory Reset Feature                                                                      |
| T743<br>T744    | Factory Reset      | Resets to factory<br>defaults           | Press VIDEO 6 + Source>                                                                                |
|                 | Software Version   | Displays installed<br>software versions | Press VIDEO 6 + TONE CONTROL                                                                           |
| T737<br>T747    | Factory Reset      | Reset to factory<br>defaults            | <ol> <li>Set to FM FUNCTION STATE</li> <li>Push LISTENING MODE KEY(More than five seconds).</li> </ol> |
|                 | Software Version   | Displays installed software versions    | <ol> <li>Set to AM FUNCTION STATE</li> <li>Push LISTENING MODE KEY(More than five seconds).</li> </ol> |
| T748<br>T748 V2 | Factory Reset      | Reset to factory<br>defaults            | <ol> <li>Set to AM FUNCTION STATE</li> <li>Push LISTENING MODE KEY(More than five seconds).</li> </ol> |
|                 | Software Version   | Displays installed software versions    | <ol> <li>Set to FM FUNCTION STATE</li> <li>Push LISTENING MODE KEY(More than five seconds).</li> </ol> |
| T752            | Factory Reset      | Resets to factory<br>defaults           | Press VIDEO + TONE DEFEAT                                                                              |
| T762            | Software Version   | Displays installed<br>software versions | Press VIDEO + AUDIO                                                                                    |

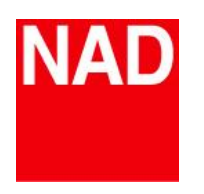

Updated December 2020

A/V RECEIVERS

| Model                          | <b>Default Settings</b> | <u>Purpose</u>                          | Procedure                                                                                                    |
|--------------------------------|-------------------------|-----------------------------------------|----------------------------------------------------------------------------------------------------|
| T753                           | Factory Reset           | Resets to factory<br>defaults           | Press VIDEO 6 + SOURCE>                                                                                                    |
| T754                           | Software Version        | Displays installed<br>software versions | Press VIDEO 6 + TONE CONTROL                                                                                                    |
| T163                           | Factory Reset           | Resets to factory<br>defaults           | Press VIDEO + TONE DEFEAT                                                                                                    |
| T773                           | Software Version        | Displays installed<br>software versions | Press VIDEO + AUDIO                                                                                                    |
| T757<br>T757 V2<br>T758        | Factory Reset           | Reset to factory<br>defaults            | Using front panel buttons only, press and hold [ <b>SOURCE</b> > ], then press and release [ <b>MENU</b> ] - "Factory Resetcomplete." is shown in the front panel display                                                                                                    |
| T758 V3<br>T758 V3i            | Software Version        | Displays installed software versions    | Press <b>SOURCE + SOURCE</b>                                                                                                    |
| T175 T755<br>T765 T775<br>T785 | Factory Reset           | Resets to factory<br>defaults           | Using front panel buttons only, press and hold [ <b>&lt; SOURCE</b> ], then press and release [ <b>FRONT INPUT/MP</b> ] - "Factory Resetcomplete." is shown in the front panel display.                                                                                                 |
| T187 T777<br>T777 V3<br>T787   | Software Version        | Displays installed software versions    | Press <b>SOURCE + SOURCE</b>                                                                                                    |
| T 778                          | System Factory<br>Reset | Resets chassis to factory defaults      | From the "Setup Menu", select " <b>System and Upgrade</b> " then " <b>System Factory</b><br><b>Reset</b> " to initiate restoring T 778 (except BluOS) to its factory default settings. At<br>System Factory Reset menu, select " <b>Factory Reset</b> " to start factory reset process. |
|                                | Software Version        | Displays installed<br>software versions | From the "Main Menu", select "System Info"                                                                                                    |

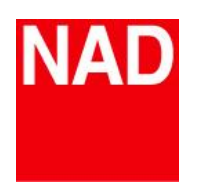

| MASTER SER | MASTER SERIES PRODUCTS |                                         |                                                                                                    |  |  |
|------------|------------------------|-----------------------------------------|----------------------------------------------------------------------------------------------------|--|--|
| Model      | Default Settings       | Purpose                                 | Procedure                                                                                                    |  |  |
| M2         | Factory Reset          | Resets to factory<br>defaults           | <ul> <li>Software V1.4: 1. Power ON 2. Press: "coax 1 + menu" for 4 seconds</li> <li>3. The M2 will go to standby then power back ON</li> <li>Software V1.5: 1. Power ON 2. Press: "balanced + menu" for 4 seconds</li> <li>3. The M2 will go to standby then power back ON</li> </ul>                                                                                                    |  |  |
|            | Software Version       | Displays installed<br>software versions | Software V1.4 Press: "balanced + single-ended"<br>Software V1.5 Press: "coax 1 + coax 2"                                                                                                    |  |  |
|            | Factory Reset          | Resets to factory defaults              | Press <b>RECORD + BALANCE</b><br>(Hold for 5 Seconds)                                                                                                    |  |  |
| M3<br>M3e  | Rename Inputs          | Allows Custom Naming<br>of Inputs       | Press <b>LISTEN + RECORD</b><br>(Hold for 5 Seconds)                                                                                                    |  |  |
|            | Software Version       | Displays installed software versions    | Press <b>LISTEN + BALANCE</b><br>(Hold for 5 Seconds)                                                                                                    |  |  |
| М5         | Factory Reset          | Resets to factory<br>defaults           | <ol> <li>Connect the Composite Video output to your Display / TV.</li> <li>Power on the M5, open the drawer and remove any Discs.</li> <li>Press the "SETUP" button on the M5 Remote.</li> <li>Using the M5 Remote, press the "Down" navigation button FOUR Times to highlight the Information (Hand) Tab.</li> <li>Press the "Right" then the "Down" navigation button to highlight the "Restore Setting".</li> <li>Highlight "YES", then type 5501 on the M5 Remote.</li> <li>The setup menu will blank out and come back on in about 5 seconds.</li> <li>After the setup menu reappears, press the "SETUP" button to clear the setup screen.</li> <li>Turn off the M5 using the remote or front power button.</li> <li>Now hard power off the M5 from the rear panel switch.</li> <li>Leave The M5 Off For More Than 1 minute before powering back on.</li> </ol> |  |  |

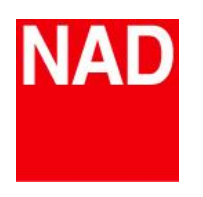

| MASTER SER | MASTER SERIES PRODUCTS  |                                     |                                                                                                    |  |  |
|------------|-------------------------|-------------------------------------|----------------------------------------------------------------------------------------------------|--|--|
| Model      | <b>Default Settings</b> | Purpose                             | Procedure                                                                                                    |  |  |
| M10        | Factory Reset           | Resets to factory<br>defaults       | <ul> <li>1. Via Front Panel Display</li> <li>Go to Settings - Other menu option and select Factory Reset to initiate restoring of the M10 to factory default settings. Follow the prompt commands.</li> <li>2. Force Factory Reset</li> <li>A) Disconnect the mains power plug from the mains power outlet.</li> <li>B) Press and hold rear panel Standby button and while doing so reconnect the mains power plug to the mains power outlet. Do not release the Standby button.</li> <li>C) After about 30 seconds of holding down the Standby button, the NAD logo indicator blinks red.</li> <li>D) Release the Standby button as soon as the NAD logo indicator blinks red.</li> <li>E) Successful Factory Reset is indicated by the unit rebooting.</li> <li>For wireless connection, M10 returns to Hotspot mode and NAD logo indicator turns into solid white.</li> <li>IMPORTANT</li> <li>Releasing the Standby button switch at any time before the NAD logo indicator begins flashing red will cancel the factory reset and leave the M10 at Upgrade Mode. Just start again the procedure for Eactory Reset</li> </ul> |  |  |
|            | Software Version        | Displays installed BluOS<br>Version | Open the BluOS Controller App. Select <b>M10</b> under "My Players". Select " <b>Help</b> " and then " <b>About</b> "                                                                                                    |  |  |
| M12        | Factory Reset           | Resets to factory<br>defaults       | <ol> <li>Press and hold front panel's "Main" display.</li> <li>Select "Factory Reset" and then "Yes" to start the Factory Reset.</li> <li>Factory reset is complete when the M12 goes to standby mode.</li> <li>IMPORTANT NOTE</li> <li>After factory reset, wait out for at least one minute to switch back the M12 from standby mode to operating mode.</li> </ol>                                                                                                    |  |  |
|            | Software Version        | software versions                   | <ol> <li>Press and hold front panel's "Main" display</li> <li>Select "Setup" display option</li> </ol>                                                                                                    |  |  |

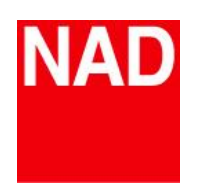

| MASTER SER               | MASTER SERIES PRODUCTS  |                                         |                                                                                                    |  |  |
|--------------------------|-------------------------|-----------------------------------------|----------------------------------------------------------------------------------------------------|--|--|
| Model                    | <b>Default Settings</b> | Purpose                                 | Procedure                                                                                                    |  |  |
| M15                      | Factory Reset           | Resets to factory<br>defaults           | Press AUDIO + DIGITAL                                                                                                    |  |  |
|                          | Software Version        | Displays installed<br>software versions | Press AUDIO + VIDEO                                                                                                    |  |  |
| M15 HD                   | Factory Reset           | Resets to factory<br>defaults           | Press <b><source +="" b="" defeat<="" tone=""/></b>                                                                                                    |  |  |
| M15 HD2                  | Software Version        | Displays installed<br>software versions | Press <b>SOURCE + SOURCE</b>                                                                                                    |  |  |
| M17<br>M17 V2<br>M17 V2i | Processor Reset         | Resets to factory<br>defaults           | <ol> <li>Press and hold front panel's "Main" display.</li> <li>Select "Setup" display option.</li> <li>Select "Factory Reset" display option.</li> <li>Select between "Yes (NTSC)" or "Yes (PAL) to select video mode after Factory<br/>Reset. Select "No" if you decide not to reset your M17.</li> <li>Factory reset is complete when the M17 goes to standby mode.</li> <li>IMPORTANT NOTE<br/>After factory reset, wait out for at least one minute to switch back ON the<br/>M17 from standby mode to operating mode.</li> </ol> |  |  |
|                          | Software Version        | Displays installed<br>software versions | <ol> <li>Press and hold front panel's "Main" display</li> <li>Select "Setup" display option</li> </ol>                                                                                                    |  |  |
| M32                      | Processor Reset         | Resets to factory<br>defaults           | <ol> <li>Press and hold front panel's "Main" display.</li> <li>Select "Factory Reset" display option.</li> <li>Select "Yes" to reset your M32 to factory default settings or "No" if you decide<br/>not to reset your M32.</li> <li>Factory reset is complete when the M32 goes to standby mode.</li> <li>IMPORTANT NOTE</li> <li>After factory reset, wait out for at least one minute to switch back ON the<br/>M32 from standby mode to operating mode.</li> </ol>                                                                 |  |  |
|                          | Software Version        | Displays installed<br>software versions | <ol> <li>At any Source, press and hold "Main" in the front panel screen display until the<br/>next display appears.</li> <li>Applicable MCU, LCD, Audio,USB or HDMI firmware version details are shown.</li> </ol>                                                                                                    |  |  |

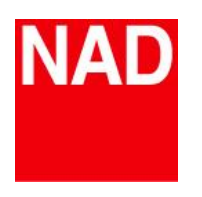

MASTER SERIES PRODUCTS

| Model | <b>Default Settings</b> | <u>Purpose</u>                       | <u>Procedure</u>                                                                                                    |
|-------|-------------------------|--------------------------------------|----------------------------------------------------------------------------------------------------|
| M33   | Factory Reset           | Resets to factory<br>defaults        | <ul> <li>1. Via Front Panel Display</li> <li>Go to Settings - Other menu option and select Factory Reset to initiate restoring of the M33 to factory default settings. Follow the prompt commands.</li> <li>2. Force Factory Reset</li> <li>A) Press and hold rear panel RESET tact switch and while doing so, turn ON the rear panel POWER switch. Do not release hold of the RESET tact switch.</li> <li>B) Hold down the RESET tact switch - STATUS INDICATOR (NAD logo) alternately blinks red and white.</li> <li>C) Release the RESET tact switch as soon as the front panel display shows "Factory Reset"</li> <li>D) Successful Factory Reset is indicated by the unit rebooting.</li> <li>For wireless connection, M33 returns to Hotspot mode and STATUS INDICATOR (NAD logo) indicator turns into solid white.</li> <li>For wired connection, M33 will simply connect as if it was a new player and NAD logo indicator turns into solid white.</li> <li>IMPORTANT</li> <li>Releasing the Standby button switch at any time before the STATUS INDICATOR (NAD logo) begins flashing red will cancel the factory reset and leave the M33 at Upgrade Mode. Just start again the procedure for Factory Reset.</li> </ul> |
|       | Software Version        | Displays installed BluOS<br>Version  | Open the BluOS Controller App. Select <b>M33</b> under "My Players". Select " <b>Help</b> " and then " <b>About</b> " The iOS App and BluOS versions will be displayed.                                                                                                    |
| M50   | Factory Reset           | Resets to factory<br>defaults        | <ol> <li>Press the front panel "menu" button.</li> <li>Press the "I◄◄ skip" six times to access "Factory Reset", then "scan ►►"</li> <li>Press the "I◄◄ skip" to select "Factory Reset - Yes"</li> <li>Press the ENTER button of the navigation dial. "Doing Factory Reset" will display.</li> </ol>                                                                                                    |
|       | Software Version        | Displays installed software versions | Open the BluOS Controller App. Select <b>M50</b> under "My Players". Select " <b>Help</b> " and then " <b>About</b> " The iOS App and BluOS versions will be displayed.                                                                                                    |

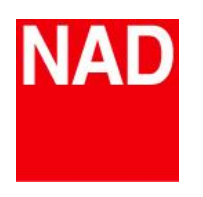

| MASTER SER   | MASTER SERIES PRODUCTS                  |                                                                      |                                                                                                    |  |  |
|--------------|-----------------------------------------|----------------------------------------------------------------------|----------------------------------------------------------------------------------------------------|--|--|
| <u>Model</u> | Default Settings                        | <u>Purpose</u>                                                       | Procedure                                                                                                    |  |  |
| M50.2        | Factory Reset                           | Resets to factory<br>defaults                                        | <ol> <li>Touch the 3 horizontal bars in the upper left of the touchscreen.</li> <li>Touch "Settngs" then "Factory Reset"</li> <li>When the Factory Reset confirmation screen appears, select "Yes" or "Cancel" to exit.</li> <li>When the factory reset completes the Front Panel will display "Now Playing"</li> </ol>                                                                                                    |  |  |
|              | Software Version                        | Displays installed software versions                                 | <ol> <li>Open the BluOS Controller App. and select the your M50.2 in "My Players"</li> <li>Select "Help" then "About"</li> <li>The iOS App and BluOS versions will be displayed.</li> </ol>                                                                                                    |  |  |
| M51          | Factory Reset<br>&<br>Software Versions | Resets to factory<br>defaults<br>&<br>displays installed<br>software | <ol> <li>Press and hold front panel [INPUT] button.</li> <li>Set to ON the rear panel POWER switch while still holding on to [INPUT] button.</li> <li>VFD illuminates. Release [INPUT] button. VFD will show</li> <li>SETUP VFD TEST</li> <li>V1.xx RESET</li> <li>"VFD TEST" is flashing. V1.xx stands for the software version.</li> <li>Within 3 seconds, press front panel Standby button and "RESET" will now flash.</li> <li>M51 will go to reset mode with the VFD showing "Factory Reset".</li> <li>The M51 is now reset and will automatically shut down.</li> </ol> |  |  |

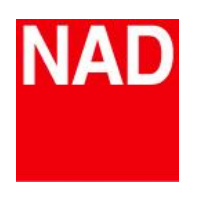

| MASTER SERIES PRODUCTS |                  |                               |                                                                                                    |  |
|------------------------|------------------|-------------------------------|----------------------------------------------------------------------------------------------------|--|
| Model                  | Default Settings | Purpose                       | Procedure                                                                                                    |  |
| M55                    | Factory Reset    | Resets to factory<br>defaults | <ol> <li>Connect the M55 composite output to a display to view the OSD.</li> <li>Power on the M55, and remove any Discs.</li> <li>Press the "SETUP" button on the M55 Remote.</li> <li>Press the "Up" navigation button ONCE on the M55 Remote to highlight the<br/>Information (Hand) Tab.</li> <li>Press the "Right" then the "Down" navigation button to highlight the "Restore<br/>Setting".</li> <li>Choose "YES" then press "ENTER".</li> <li>Using the M55 Remote, type in 5 5 0 1 into the password field.</li> <li>After the AH Reset notice clears, power the M55 off from the rear panel power<br/>switch.</li> <li>Power on the M55</li> <li>Press the "SETUP" button on the M55 Remote and navigate to the Information<br/>Tab and the Restore Setting.</li> <li>Choose "YES" then press "ENTER".</li> <li>Using the M55 Remote, type in "3 3 0 8" then "ENTER"</li> <li>Wait 5 Seconds.</li> <li>This completes the reset procedure.</li> </ol> |  |
| M56                    | Factory Reset    | Resets to factory<br>defaults | <ol> <li>Power ON</li> <li>Select "SETUP" in the Home Menu</li> <li>Select "Display", then "TV Aspect Ratio"</li> <li>Select 16:9</li> <li>Enter 1 3 9 7 1 3 9 ENTER (using the M56 Remote)</li> <li>A Blue "System Information" Screen will appear.</li> <li>Press Pause (using the M56 Remote)</li> <li>The Blue screen will disappear and the Blue NAD logo will appear and "DONE" on the M56 VFD.</li> <li>Press Power Off</li> <li>This completes the M56 Factory reset.</li> </ol>                                                                                                    |  |

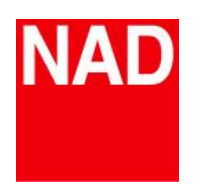

| DIGITAL MUSIC PRODUCTS |                         |                                      |                                                                                                    |  |
|------------------------|-------------------------|--------------------------------------|----------------------------------------------------------------------------------------------------|--|
| <u>Model</u>           | <b>Default Settings</b> | <u>Purpose</u>                       | Procedure                                                                                                    |  |
| C328                   | Factory Reset           | Resets to factory<br>defaults        | Press and hold the front panel's <b>SOURCE &gt;</b> buttons until the screen display shows " <b>C3</b> ". Release SOURCE > button to complete the factory reset.                                                                                      |  |
|                        | Software Version        | Displays current<br>Software Version | Press <b>&lt; SOURCE</b> for more than 3 seconds                                                                                                    |  |
| C338                   | Factory Reset           | Resets to factory<br>defaults        | Press and hold the front panel's <b>SOURCE</b> > buttons until the screen display shows " <b>C3</b> ". Release SOURCE > button to complete the factory reset.                                                                                         |  |
|                        | Software Version        | Displays current<br>Software Version | Press <b>&lt; SOURCE</b> for more than 3 seconds                                                                                                    |  |
| C368<br>C388<br>C658   | Factory Reset           | Resets to factory<br>defaults        | Press < SOURCE + SOURCE > until "FACTORY RESET" displays                                                                                                    |  |
|                        | Software Version        | Displays current<br>Software Version | <ol> <li>Navigate through the menu options using the front panel buttons or<br/>corresponding SR 9 buttons to select "Settings"</li> <li>Press [ENTER] to select a menu item.</li> <li>Press V repeatedly to the "Fimrware Versions" page.</li> </ol> |  |
| C390DD                 | Factory Reset           | Reset to factory<br>defaults         | Press < SOURCE + SOURCE > ( more than 5 seconds )                                                                                                    |  |
|                        | Software Version        | Displays installed software versions | Press the Center Button of the Navigatin Dial for 5 seconds                                                                                                    |  |
| C446                   | Factory Reset           | Resets to factory<br>defaults        | Press <b>≼SOURCE + BACK</b><br>"AH Reset Complete" follwed by an orange Standby LED<br>Press <b>SOURCE&gt; + SETUP</b><br>"C Reset Complete" follwed by an orange Standby LED                                                                         |  |
|                        | Software Version        | Displays current<br>Software Version | <ol> <li>Press "SETUP". The "Settings Menu" will be displayed.</li> <li>Scroll down to "System Info", then press ENTER to display SW Versions.</li> </ol>                                                                                             |  |

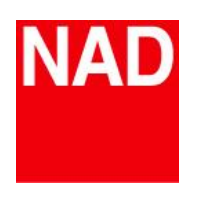

| DIGITAL MU        | DIGITAL MUSIC PRODUCTS                  |                                                                      |                                                                                                    |  |  |
|-------------------|-----------------------------------------|----------------------------------------------------------------------|----------------------------------------------------------------------------------------------------|--|--|
| Model             | <b>Default Settings</b>                 | Purpose                                                              | Procedure                                                                                                    |  |  |
| C510              | Factory Reset<br>&<br>Software Versions | Resets to factory<br>defaults<br>&<br>displays installed<br>software | <ol> <li>Press and hold front panel [&gt;] button.</li> <li>Set to ON the rear panel POWER switch while still holding on to [&gt;] button.</li> <li>VFD illuminates. Release [&gt;] button. VFD will show:</li> <li>SETUP VFD TEST</li> <li>V1.xx RESET</li> <li>"VFD TEST" is flashing. V1.xx stands for the software version.</li> <li>Within 3 seconds, press front panel Standby button and "RESET" will now flash.</li> <li>The C510 will go to reset mode with the VFD showing "Factory Reset".</li> </ol> |  |  |
|                   | Factory Reset                           | Resets to factory<br>defaults                                        | Press and hold "SERVICE" at the rear panel until D1050 defaults to OPT1 source.                                                                                                    |  |  |
| D1050             | Software Version                        | Displays current<br>Software Version                                 | <ol> <li>With the D1050 powered ON, press and hold "ON" button of the remote control<br/>until the display starts to flash. Release the "ON" button and observe the display<br/>sequence.</li> <li>The number of times the left column flashes, indicates the 1st digit of the<br/>firmware version.</li> <li>The number of times the right column flashes, indicates the the 2nd digit of the<br/>firmware version to the right of the decimal point.</li> </ol>                                                |  |  |
| D3020<br>D3020 V2 | Factory Reset                           | Resets to factory<br>defaults                                        | Press and hold "BASS EQ" at the rear panel until D3020 defaults to COAX source.                                                                                                    |  |  |
|                   | Software Version                        | Displays current<br>Software Version                                 | <ol> <li>With the D3020 powered ON, press and hold "ON" button of the remote control<br/>until the display starts to flash. Release the "ON" button and observe the display<br/>sequence.</li> <li>The number of times the left column flashes, indicates the 1st digit of the<br/>firmware version.</li> <li>The number of times the right column flashes, indicates the the 2nd digit of the<br/>firmware version to the right of the decimal point.</li> </ol>                                                |  |  |

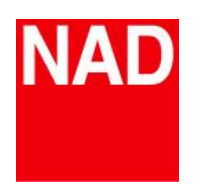

DIGITAL MUSIC PRODUCTS

| Model     | <b>Default Settings</b> | <u>Purpose</u>                       | Procedure                                                                                                    |
|-----------|-------------------------|--------------------------------------|----------------------------------------------------------------------------------------------------|
| D 3045    | Factory Reset           |                                      | With the unit at operating mode, press and hold [ <b>DIM</b> ] button of <b>AMP 3</b> remote control until " <b>Reset</b> " appears in the display and Source defaults to OPTICAL 1.                                                                                                    |
|           | Software Version        | Displays current<br>Software Version | With the unit at operating mode, press and hold [ON] button of AMP 3 remote control until the display shows the MAIN and BT (Bluetooth) software version details.                                                                                                    |
| D7050     | Factory Reset           | Resets to factory<br>defaults        | Press and hold " <b>RESET</b> " at the rear panel until the D7050 the unit displays<br>" <b>RESET</b> "                                                                                                    |
|           | Software Version        | Displays current<br>Software Version | D7050 fimrware version is displayed in the "NAD Remote App" on the "Device Info"                                                                                                    |
| VISO 1    | Factory Reset           | Resets to factory<br>defaults        | <ol> <li>Press and hold "+" and then press POWER button to turn ON the VISO 1.</li> <li>Release "+" when the POWER indicator turns blue and flashes three times.</li> <li>VISO 1 will continue on to initialize.</li> </ol>                                                                                                    |
|           | Software Version        | Displays current<br>Software Version | With a docked iPod, the current software details can be viewed by going to Settings-<br>General-About-VISO 1(steps may vary).                                                                                                    |
| VISO 1 AP | Factory Reset           | Resets to factory<br>defaults        | <ol> <li>Disconnect and then reconnect your VISO 1 AP to the mains power source. As soon as "S" (in green) begins to flash, press and hold "-" until the "S" indicator turns off. Release "-".</li> <li>VISO 1 AP will continue to initialize.</li> <li>The "S" indicator will then alternately switch to green and red light after initializing. This indicates that the VISO 1 AP is ready to be configured again.</li> </ol> |
|           | Software Version        | Displays current<br>Software Version | <ol> <li>Connect your VISO 1 AP to the same network as your PC. After successful connection, check the IP address of your VISO 1 AP with WiFi scanner app.</li> <li>Open your web browser and enter the IP address of your VISO 1 AP.</li> <li>Select "Firmware Update" ; the Current Fimrware will be displayed.</li> </ol>                                                                                                    |
| VISO 1 BT | Amplifier Reset         | Resets to factory<br>defaults        | <ol> <li>Press and hold "+" and then press ON/OFF button to turn ON the</li> <li>VISO 1 BT.</li> <li>Release "+" when the POWER indicator turns blue and flash three times.</li> <li>VISO 1 BT will continue on to initialize.</li> </ol>                                                                                                    |